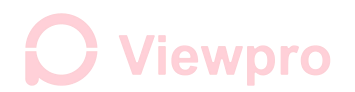

### HDMI Output Frame Rate Change and OSD Setting

Series 2

Adapt Models: Rugby, Mini Z10TIR, Mini Z10TIR-35, Q10TIR-35, Z10TIRM, WK10TIRM Software: PL Cloud Platform Control V1.7

### 1. Connect computer and gimbal serial port by a USB to TTL cable

1) Connection method:

USB to TTL cable GND ------ Gimbal GND (as shown in below image)

USB to TTL cable TX ------ TX (printed on Viewpro gimbal controller Z-3D)

USB to TTL cable RX ------ RX (printed on Viewpro gimbal controller Z-3D)

Diagram:

TTL 3.3v UART baud : 115200/9600(some version), 8/1/N, HEX

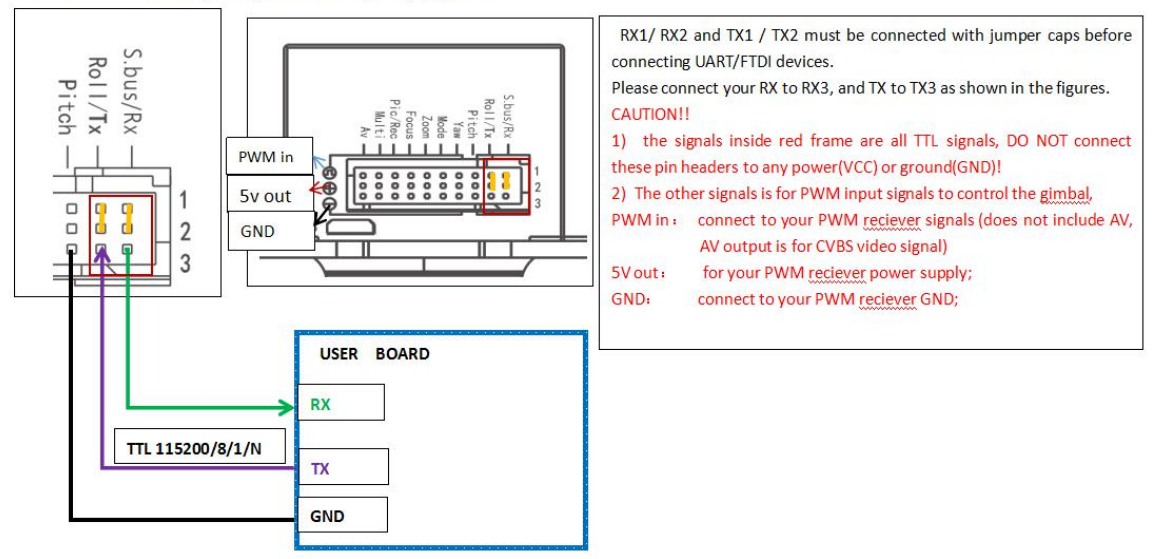

2) The USB to TTL cable connecting photo (Red 5V, Black GND, White RXD, Green TXD)

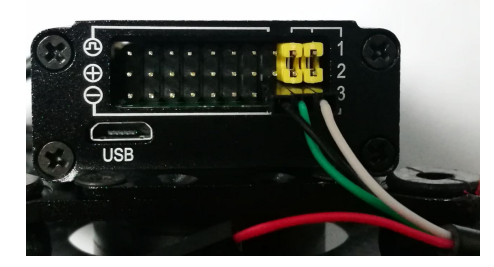

Install Software "PL Cloud Platform Control V1.7", start it.

2. Test connection:

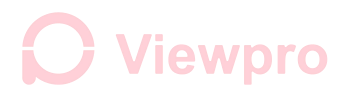

- 1) Power on the gimbal camera. Select the current port COM(X);
- 2) Click the "Enlarge", then camera lens zoom, picture zoom, connecting well.

| 1/0 10                 | COW3            | •                  | 115200                   | •             | NOPARITY           | •                                                                                                | Fog ON                                                                  | •                                                            | 1080p/25         | •                                         |                    |
|------------------------|-----------------|--------------------|--------------------------|---------------|--------------------|--------------------------------------------------------------------------------------------------|-------------------------------------------------------------------------|--------------------------------------------------------------|------------------|-------------------------------------------|--------------------|
|                        | STATUS          | COMS NOT OPEN      | (ED                      |               |                    |                                                                                                  | Steady ON                                                               | •                                                            |                  |                                           |                    |
| Tracking c<br>Cross wi | ontrol          | ol 💌               | 0:visible ligh           | t+Infı        | OK                 | OSD settings<br>□ Hide OSD □ Hide c<br>□ All States display t                                    | ross fram∈                                                              | PS 2017                                                      | Year 1<br>Hour 0 | Nonth 1<br>Ninute 0                       | Day<br>Sec         |
| LEFT                   | UP<br>1         | X: 0<br>RIGHT      | Adaptive templa          | te T          | OK                 | ☐ Hiding time ☐ Hidd<br>☐ Save the OSD setting<br>☐ Time input ☐ Small<br>☐ CPS is relative coor | en field of view<br>parameters<br>font   GPS input<br>dinate   Hide att | Heading angle<br>Pitching angle<br>Roll angle<br>itude angle | 0<br>0<br>0      | GPS_N 41.7066<br>GPS_E 123.441<br>GPS_H 0 | 043096:<br>461514: |
| OK                     |                 | Y: 0<br>CANCEL     | Stall shutter            | Exit tra      | cking              | ☐ Cloud platform angle<br>☐ Field angle display<br>                                              | input ∏ Hide cha<br>∏ Field / ampli                                     | racter border<br>fier input                                  | Core se          | lection _▼<br>D settings                  | ]                  |
| ∏ Net                  | work<br>erlaced | Vide∘ leng<br>scan | th 600<br>Single capture | Start<br>Stop | storage<br>storage | Alarm temperature 0<br>Temperature bar<br>High temperature                                       |                                                                         | eenent<br>C Private<br>© VISCA                               | Narrow           | 3                                         | - ]                |

#### 3. Change the HDMI output frame rate to 1080p30 as following steps:

- 1) Select the correct COM port, the baud rate is 115200, without test;
- 2) Select 1080i/59.9
- 3) Select the required OSD options, can be selected same as the following pictures if no

specific requirements.

- 4) Select SONY7520
- 5) Click OSD settings

| I/O ID COM2  I/O ID COM2  I/O I | Fog DN         I0801/59.94           Steady DN                                                                                                    |
|----------------------------------------------------------------------------------------------------|----------------------------------------------------------------------------------------------------|
| Tracking control<br>Cross wire control<br>0:visible light+Inf<br>OK                                                                                                    | OSD settings 3.<br>Hide OSD T Hide cross fram. T Hide GFS 2017 Year I Month I Day<br>All States display the miss distance and state 0 How 0 Minute Second                                                                                                    |
| UP X: 0 Pseudo colo<br>LEFT I RIGHT Adaptive template • OK                                                                                                    | It iding time       Hidden field of view       Heading angle       0       GFS_N       41.7068043096186         Image: Save the OSD setting parameters       Pitching angle       0       GFS_E       123.441461514225         Time input       Small font       GFS input       Roll angle       0       GFS_H       0                                                                                                    |
| DOWN Y: 0 Froren Thaw OK CANCEL Stall shutter Exit tracking                                                                                                    | GPS is relative coordinate                                                                                                    |
| ☐ Network Video length 600 Start storage ☐ Interlaced scan Single capture Stop storage                                                                                                    | Imperature measurement     Zoom       Alarm temperature     0       Temperature bar     0K                                                                                                    |
| 81-01-04-24-72-00-01-ff-80-41-ff-80-51-ff                                                                                                    | Kigh temperature     Image: Wisch is the second second secon |

## **O** Viewpro

### 4. According to step 4, select different option in 4.2) to have different HDMI output frame rate.

Different frame rate options in 4. 2) and according HDMI output frame rates please refer to below table:

| 4.2)        | HDMI output |  |  |  |  |
|-------------|-------------|--|--|--|--|
| 1080i/59.94 | 1080p/30    |  |  |  |  |
| 1080i/60    | 1080p/25    |  |  |  |  |
| 1080p/30    | 1080p/60    |  |  |  |  |
| 1080p/25    | 1080p/50    |  |  |  |  |

#### 5. OSD show or hide setting

1) Select the items that need to be displayed on the OSD, check **Save the OSD setting parameters**, and click OSD settings

| T/0 TD COM2 - 115200 - NOPARTY                 |                                                                          |
|------------------------------------------------|--------------------------------------------------------------------------|
|                                                | Fog UN                                                                   |
| STATUS: COM2 OPENED, 115200, N, 8, 1           | Steady ON                                                                |
|                                                |                                                                          |
| Fracking control                               | OSD settings                                                             |
|                                                | ☐ Hide OSD ☐ Hide cross frame 🔽 Hide GPS 2017 Year 1 Month 1 Day         |
| Cross wire control V 0: visible light+Inf V 0K | All States display the miss distance and state 0 Hour 0 Minute 0 Sec     |
|                                                | F Willing time E Willing Gold of mine                                    |
| UP X: 0                                        | Hunng time   Hidden Field of View Heading angle  0 GPS_N  41.70860430961 |
| Adaptive template V OK                         | Save the OSD setting parameters Pitching angle 0 GPS_E 123.4414615142    |
| LEFT A RIGHT                                   | Time input Small font GPS input Roll angle O GPS_H O                     |
| DOWN Y: 0 Frozen Thaw                          | GPS is relative coordinate 🗌 Hide attitude angle                         |
|                                                | ▼ Cloud platform angle input ▼ Hide character border                     |
| or current Stall shuttay Reit tracking         | ☐ Field angle display 🔽 Field / amplifier input OSD settings             |
|                                                |                                                                          |
| Network Video length 600 Start storage         | Temperature measurement Zoom                                             |
|                                                | Alarm temperature 0 Agreement                                            |
| ☐ Interlaced scan Single capture Stop storage  | Temperature bar OK C Private                                             |
|                                                | THigh temperature VISCA Narrow Enlarge                                   |
|                                                | Low temperature                                                          |
|                                                |                                                                          |

2) Hide all OSD: Select the options below shown, and click OSD settings, OSD hided

# **O** Viewpro

| - 1/0      |            |                | 1               |               |                                                  | -                                                 |                        |                  |                          |            |
|------------|------------|----------------|-----------------|---------------|--------------------------------------------------|---------------------------------------------------|------------------------|------------------|--------------------------|------------|
| I/O ID     | COM2       | <u> </u>       | 115200          | - NOPAF       |                                                  | Fog ON                                            | •                      | 1080i/59.94      | -                        |            |
|            | STATUS: 0  | COM2 OPENED, 1 | 15200, N, 8, 1  |               |                                                  | Steady ON                                         | •                      |                  |                          |            |
| Tracking c | ontrol     |                |                 |               | OSD settings                                     |                                                   |                        |                  |                          |            |
| Cross wi   | re control | •              | 0:visible light | +Inf _ OK     | ✓ Hide OSD ▼ Hide com<br>▲ All States display t  | ross fram« 🔽 Hide GPS<br>he miss distance and sta | 2017<br>ate 0          | Year 1<br>Hour 0 | Month 1<br>Minute 0      | Day<br>Sec |
|            | vr         | x: 0           | │ Pseudo c      | olo           | 🔽 Hiding time 🔽 Hidde                            | m field of view Hea                               | ding angle 🛛           | GPS              | 5_N 41.706604            | 130961     |
| LEFT       | 1          | LIGHT          | Adaptive templa | te 💌 OK       | ✓ Save the USD setting □ Time input □ Small      | parameters Pit<br>font   GPS input Rol            | ching angle 🛛          | GPS              | <u>Е</u> 123.44146<br>но | 615142     |
|            | DOWN       | Y: 0           | Frozen          | Thaw          | ☐ GPS is relative coor<br>☐ Cloud platform angle | dinate 🔽 Hide attitud<br>input 🔽 Hide charact     | le angle<br>ter border | Sony7520         | <u> </u>                 |            |
| OK         |            | CANCEL         | Stall shutter   | Exit tracking | ☐ Field angle display                            | ☐ Field / amplifier                               | input                  | OSD se           | ttings                   |            |
| ∏ Net      | work       | Video lengtl   | h  600          | Start storage | Temperature measurement                          | Zoom                                              | ent                    |                  |                          |            |
| □ Int      | erlaced so | an             | Single capture  | Stop storage  | Temperature bar                                  | OK C Pa                                           | rivate                 |                  |                          |            |
|            |            | -              |                 |               | Low temperature                                  | € VI                                              | ISCA                   | Narrow           | Er                       | large      |
|            |            | -              | ]               |               | High temperature<br>☐ Low temperature            | € VI                                              | ISCA                   | Narrow           | Er                       | larg       |

Note: Each time power on the payload, check **Save the OSD setting parameters**, and click **OSD settings button**, you can only save the settings once. Clicking on the OSD settings again will not save one more time. To save new settings, you need to restart the payload.